## <u>Elektronické odosielanie</u> <u>Doplnenie k INTRASTATU</u>

Od verzie programu WISP **165.937** je v programe doplnené elektronické posielanie hlásení pre Colnú správu – INTRASTAT. Z WISP-u sú odosielané údaje do programu INTRASTAT-CS, ktorý je voľne prístupný na stránke <u>http://www.colnasprava.sk/</u>. Z tohto programu sa následne generujú správy priamo na colnú správu, ale potrebujete si zaregistrovať svoj prístup.

Exportná služba je priamo v Sklad – Výstupy – Intrastat

Na obrázku 1 je okrem toho zvýraznený "Rozpis". Pomocou tohto rozpisu, ale s výberom zostavy Intrastat / Obr. 2 / sa dajú nájsť prípadné chyby zaradenia do colného sadzobníka, alebo chýbajúce doplnenie...

| Obr. 1                                                                                                    |          |
|----------------------------------------------------------------------------------------------------|----------|
| 'P Intrastat, Databáza: WISP_TEST_Eva¥ FB                                                                                                    | 미뇌       |
| Dátum<br>od 01.03.2006 ⊡                                                                                                    |          |
|                                                                                                    | ~        |
| do 31.03.2006 15                                                                                                    | <u>a</u> |
| Skupina partnerov X Skupina tovarov X Skupina tovarov X Skupina to | <u>a</u> |
|                                                                                                    | _        |
| Portición do všetkých skupín tovarov                                                                                                    |          |
| Triedenie pari aspon do jednej skupiny tovarov                                                                                                    |          |
|                                                                                                    |          |
| Poradové číslo hlásenia v rámci mesiaca 1<br>Druh hlásenia<br>© úplné hlásenie<br>© zjednodušené hlásenie<br>© nulové hlásenie                                                                                                    |          |
| Ilač       Image: Prednast.       × Zavri       Editor zostáv         Zostava       IntraStat - VÝKAZ 1-12 upravy       ▼                                                                                                    |          |

| Obr.2                                                                       |                                     |
|-----------------------------------------------------------------------------|-------------------------------------|
| Sklad                                                                       |                                     |
| 20 💽 🔁                                                                      | 💿 patrí do všetkých skupín tovarov  |
| Triedenie                                                                   | 🔿 patrí aspoň do jednej skupiny tov |
| štát, kód tovaru 🔣                                                          | 🗸 rozpis                            |
| ⊢Kontaktná osoba pre export do XML                                          |                                     |
| Poradové číslo hlásenia v rámc                                              | i mesiaca 🛛 🚺                       |
| Druh hlásenia<br>úplné hlásenie<br>zjednodušené hlásenie<br>nulové hlásenie | ™L Export                           |
|                                                                             |                                     |
| 🖨 Ilač 📑 Prednast.                                                          | × <u>Z</u> avri 🖳 Editor zostáv     |
| Zostava                                                                     |                                     |
| F3 - Načitaj nastavenie - F4 - Ulož nastavenie                              | e F5 - Export do XLS                |

Zostava zobrazí k položkám aj príjemky / výdajky, podľa ktorých treba hľadať príslušný tovar s chybou.

## IntraStat

príjem Dátum od 01.03.2006 do 31.03.2006 Sklad : 20 Triedenie : štát, kód tovaru

|            |                                                      |              |        | Dátum 3.8 | 3.2006 Stran    |
|------------|------------------------------------------------------|--------------|--------|-----------|-----------------|
| Kód        | Názov                                                | Cena Štát    | Región | Hmotnosť  | Množstvo Druh o |
| 3919 10 19 | Samolep.platne,pruhy a<br>iné ploché tvary z plastov | 4 037,32 CZ  | 4      | 10,94     | 52,00 11        |
|            | P/620490                                             | 9.3.2006     |        | 10        |                 |
|            | P/620490                                             | 9.3.2006     |        | 10        |                 |
|            | P/620568                                             | 20.3.2006    |        | 4         |                 |
|            | P/620568                                             | 20.3.2006    |        | 4         |                 |
|            | P/620568                                             | 20.3.2006    |        | 4         |                 |
|            | P/620568                                             | 20.3.2006    |        | 4         |                 |
|            | P/620572                                             | 20.3.2006    |        | 4         |                 |
|            | P/620572                                             | 20.3.2006    |        | 4         |                 |
|            | P/620572                                             | 20.3.2006    |        | 4         |                 |
|            | P/620572                                             | 20.3.2006    |        | 4         |                 |
| 3920 10 26 | Ostatné výrobky z plastov<br>a výrobky z             | 19 261,50 CZ | 4      | 33,00     | 150,00 11       |

Po kliknutí na tlačidlo XML Export, pýta program adresu, kde bude uložený súbor – obr.3 Obr.3

| Save As                   | <u>? ×</u> |
|---------------------------|------------|
| Savejn: 🛅 TEMP            |            |
| 🗀 adresa hotline internet |            |
| bak .                     |            |
| TEST                      |            |
|                           |            |
|                           |            |
|                           |            |
| File <u>n</u> ame: aaa    | Save       |
| Save as type: súbor XML   | Cancel     |

Dáme uložiť a počkáme na oznam programu o skončení exportu: Obr.4

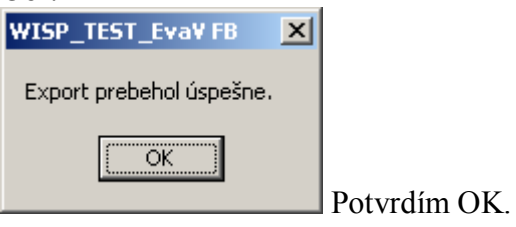

## Ďalšia práca nastáva v programe INTRASTAT-CS:

Otvoríme ho a prihlásime sa.

Pri prvom otvorení je potrebné nadefinovať cez "Číselníky" užívateľov a spravodajskú jednotku a priradiť spravodajskú jednotku užívateľom.

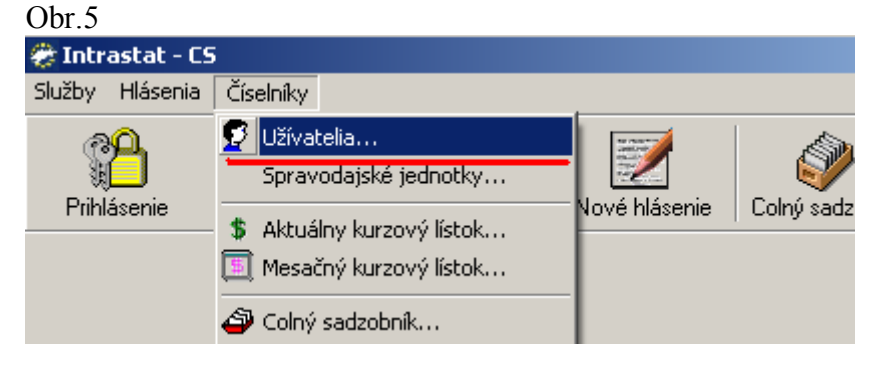

Obr.6

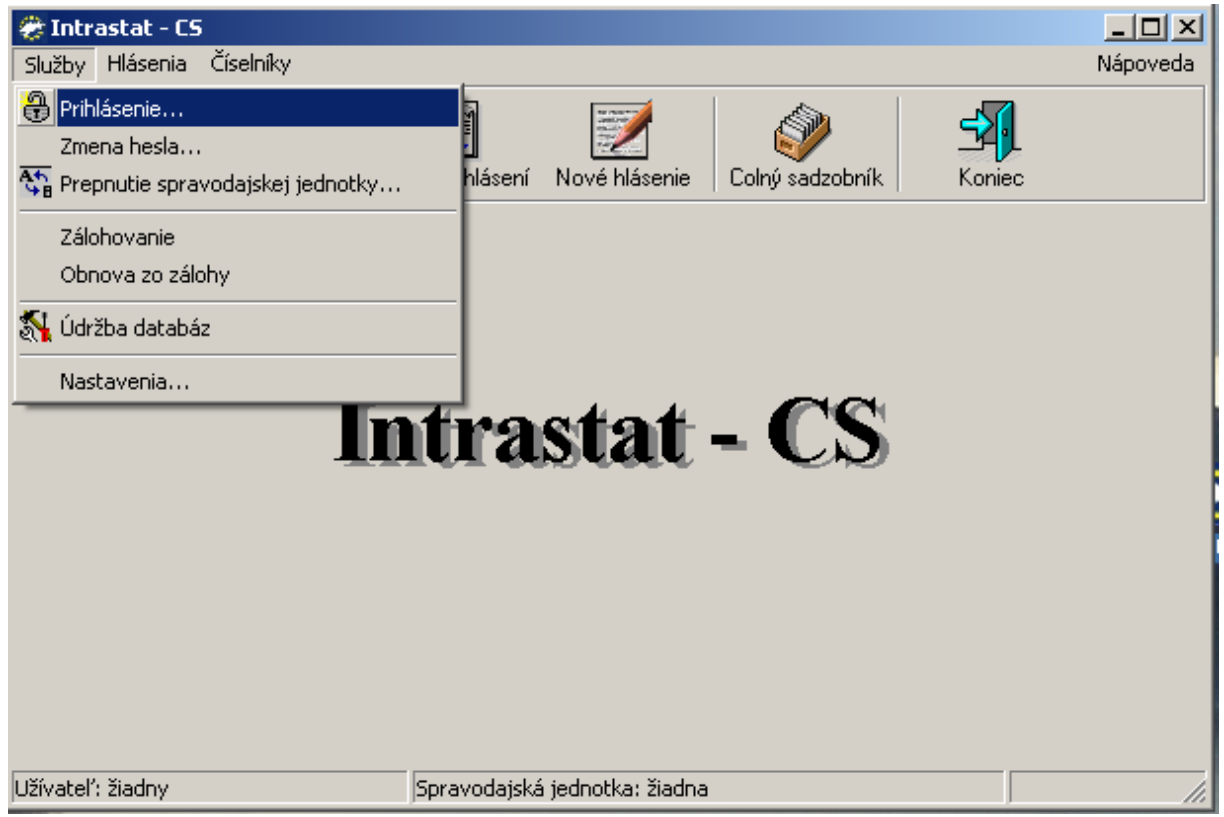

Teraz už môžeme pristúpiť k samotnému importu dát z WISP-u: Obr.7

| 🐡 In   | rastat - CS                |                          |              |               |         |
|--------|----------------------------|--------------------------|--------------|---------------|---------|
| Služby | Hlásenia                   | Číselníky                |              |               |         |
|        | R ≪ Prehľa<br>II Nové I    | d<br>nlásenie            |              |               |         |
| Pn     | ni.<br>— Genero<br>Nečitar | ovanie správ…<br>nie XML | hfad hlaseni | Nove hlasenie | Colný s |
| <      | R Import                   | údajov                   | $\diamond$   |               |         |

Nastavenia pre správny import sú na obr.8

- označený bude "Import z XML/Intrastat / 1 /
- vyberiem si súbor uložený z programu WISP / 2 /
- potvrdím importovať / 3 /

| Obr. | 8 |
|------|---|
|------|---|

| 🖀 Import bláconí                                 |                |
|--------------------------------------------------|----------------|
| 2 Import masem                                   | 그비스            |
| Import z XML/INTRASTAT     O Import z XML/INSTAT | C Import z XLS |
| <u>N</u> ázov súboru:                            |                |
| C:\TEMP\aaa.xml                                  |                |
| 👔 👘 Importovať 🔰 🖓 Vložiť do databá              | ázy            |
|                                                  |                |
|                                                  |                |
|                                                  |                |
|                                                  |                |
|                                                  |                |
| Zoznam chýb:                                     |                |
|                                                  |                |
|                                                  |                |
|                                                  |                |
|                                                  |                |
|                                                  |                |

Pokiaľ je všetko v poriadku, zobrazí sa v programe nasledovné: "Hlásenie o prijatí... Obr.9

| 🐡 Import hlásení                                                                                                |                       |                |
|----------------------------------------------------------------------------------------------------|-----------------------|----------------|
| Import z XML/INTRASTAT                                                                                          | C Import z XML/INSTAT | C Import z XLS |
| <u>N</u> ázov súboru:                                                                                           |                       |                |
| C:\TEMP\aaa.xml                                                                                                 |                       | à              |
| http://www.com/www.com/www.com/www.com/www.com/www.com/www.com/www.com/www.com/www.com/www.com/www.com/www.com/ | Vložiť do databá      | zy             |
| Hlásenie o prijatí č. 1, obdobie 3/2006                                                                         |                       |                |
| Zoznam chýb:                                                                                                    |                       |                |

Hlásenie MUSÍME tlačidlom "Vložiť do databázy".

Po ukončení vkladania do databázy zavrieme okno a môžeme si hlásenie prehliadnuť, alebo rovno generovať hlásenie na Colnú správu:

| Prehl'ad - obr. | .10 si môžen | n cez detailv | podrobne                | prezerať. |
|-----------------|--------------|---------------|-------------------------|-----------|
|                 |              |               | p • • • • • • • • • • • | p10201000 |

| 4 | 🎘 Prehľad hlásení         |                                              |                      |                       |                                   |                              |
|---|---------------------------|----------------------------------------------|----------------------|-----------------------|-----------------------------------|------------------------------|
|   | <u>U</u> sporiadať podľa: | Číslo(Por.č./Mesia                           | ic/Rok) 💌            | Hľ <u>a</u> dať text: | <b>B</b>                          | 🏸 Tlačiť celé hlásenie 🗖     |
| C | Typ hlásenia              | Mesiac                                       | Rok                  | Por. číslo            | Dátum posl. zmeny                 | Dátum odoslania 📃 🔺          |
| I | Þ P                       | 3                                            | 2006                 | 1                     | 3.8.2006 11:01:13                 |                              |
|   |                           |                                              |                      |                       |                                   |                              |
|   |                           | Podřa toku I<br>C hlásenia                   | tovaru<br>o odoslaní |                       | Podřa spracovania<br>© neodoslané |                              |
|   |                           | <ul> <li>hlásenia</li> <li>všetky</li> </ul> | o prijatí            |                       | ⊙ odoslané<br>⊙ všetky            |                              |
|   | Detaily 🕴                 | <u>N</u> ové 🕅                               | <u>O</u> praviť      | C <u>r</u> ušiť       | S Ilačiť 🏾 😭 Kumuļovať 🔄          | 🕞 Z <u>m</u> azať 🚺 Zatvoriť |

Generovanie správy: Obr.11

| 🟀 Intrastat - CS                    |              |               |                 |               |          |
|-------------------------------------|--------------|---------------|-----------------|---------------|----------|
| Služby Hlásenia Číselníky           |              |               |                 |               | Nápoveda |
| Prehľad<br>Prihl                    | hľad hlásení | Nové hlásenie | Colný sadzobník | <b>Koniec</b> |          |
| Generovanie sprav…<br>Načitanie XML |              |               |                 |               |          |
|                                     |              |               |                 |               |          |

Otvorí sa okno - obr.12, kde musíme zadať obdobie hlásenia / mesiac aj rok /, stlačiť GENEROVAŤ, po generovaní ULOŽIŤ SPRÁVU a až potom budeme mať sprístupnené tlačidlo ODOSLAŤ SPRÁVU.

Obr.12

| 🏶 Generovanie správ                                       |       |
|-----------------------------------------------------------|-------|
| Neodoslané Odoslané                                       |       |
| C Generovať všetky                                        | 2000  |
| (• Generovať za obdobie od Marec 12006 do Marec           | 12006 |
| Hlásenia Správa                                           |       |
| Hlásenie č.: 1/3/2006, typ: o prijatí, počet položiek: 37 |       |
|                                                           |       |
|                                                           |       |
|                                                           |       |
|                                                           |       |
|                                                           |       |
|                                                           |       |
|                                                           |       |
|                                                           |       |
|                                                           |       |
| 🔆 Generovať 📃 🗌 🛄 ložiť správu 🔅                          | £     |

Otvorí sa priamo internetová stránka – obr.13, po prihlásení vložíme uložený súbor.

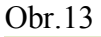

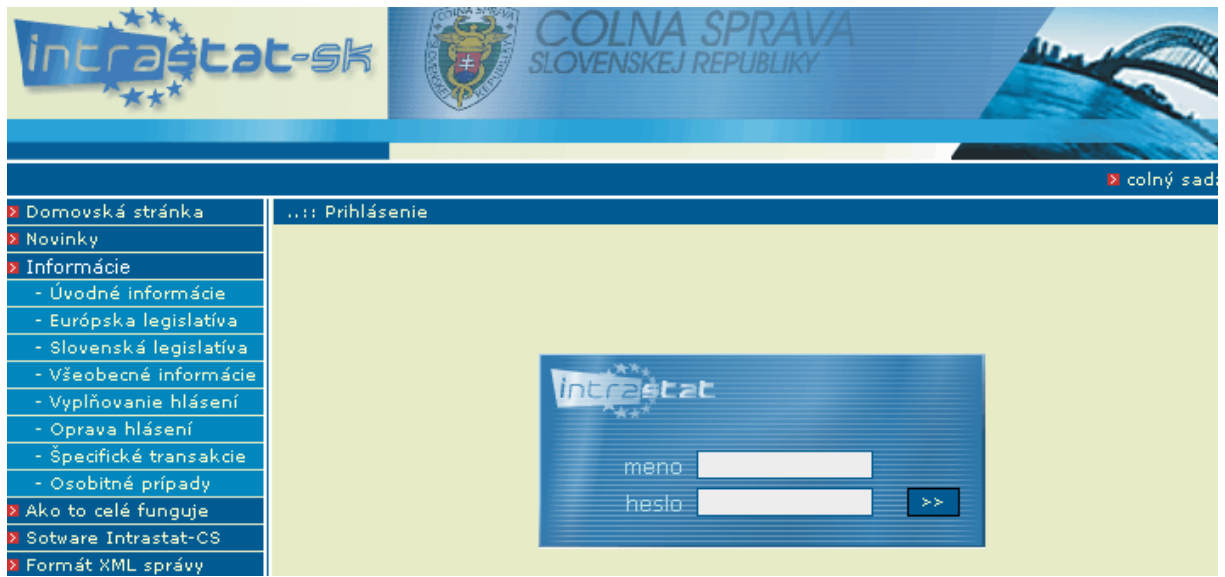